# 定期定額樂存股 EZone 操作説明

# 一、EZone 入口

入口:由掌中財神全球通→ EZone 便利用→信託財管幫手進入

| ●●●○○中華電信 4G 14:59 ④ ④ 45% ■ →                                                                                                    | (1) (1) (1) (1) (1) (1) (1) (1) (1) (1) | COL COL                                          |
|----------------------------------------------------------------------------------------------------|-----------------------------------------|--------------------------------------------------|
|                                                                                                    | ZÔŇÉ                                    | 信託財管幫手                                           |
| 期貨市場 (1/12) 動態價格穩定措施                                                                                                    | 密碼解鎖                                    | 提供快速下單、基金庫存查詢及積回、交易查詢及存款查<br>詢等常用功能,讓您即時一手掌握財富狀態 |
| 全球指數 國際外匯 美股(延遲)                                                                                                    | ≥ 密碼補發 >                                | i                                                |
| 韓國股市         2271.54           ▼ 54.59         2.35%                                                                                                    | 密碼修改 >                                  |                                                  |
| ● 日本股市 21812<br>▼ 493 2.21%                                                                                                    | <b>〕</b> 同意書簽署test >                    |                                                  |
| <b>加權指</b> 10777.94<br>▼ 58.97 0.54%                                                                                                    | 信託財管幫手 >                                |                                                  |
| 上海股市 <b>2777.58</b><br>▼ 69.84 2.45%                                                                                                    | ■ 鷹眼智動單 NEW >                           |                                                  |
| × 9179.79<br>深圳股市                                                                                                    | 開戶 >                                    |                                                  |
| ・         ・         ・         ・         ・         ・         ・         ・         ・         ・         ・         ・         ・         ・         ・         ・         ・         ・         ・         ・         ・         ・         ・         ・         ・         ・         ・         ・         ・         ・         ・         ・         ・         ・         ・         ・         ・         ・         ・         ・         ・         ・         ・         ・         ・         ・         ・         ・         ・         ・         ・         ・         ・         ・         ・         ・         ・         ・         ・         ・         ・         ・         ・         ・         ・         ・         ・         ・         ・         ・         ・         ・         ・         ・         ・         ・         ・         ・         ・         ・         ・         ・         ・         ・         ・         ・         ・         ・         ・         ・         ・         ・         ・         ・         ・         ・         ・         ・         ・         ・         ・         ・         ・         ・         ・         ・         ・ | 行銷最新活動 >                                | G回上頁 <u>繼續</u> O                                 |

⊖回上頁

進入後可以看到主要功能選單目錄

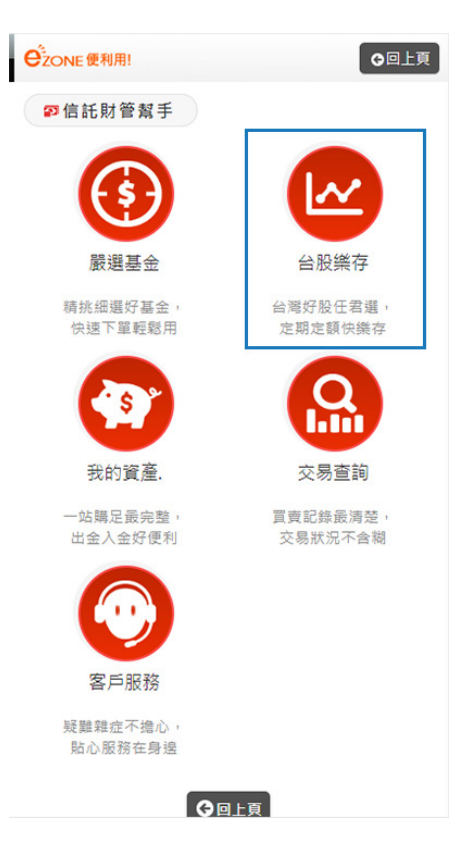

# 二、EZone 操作介面

# 2.1 商品總覽

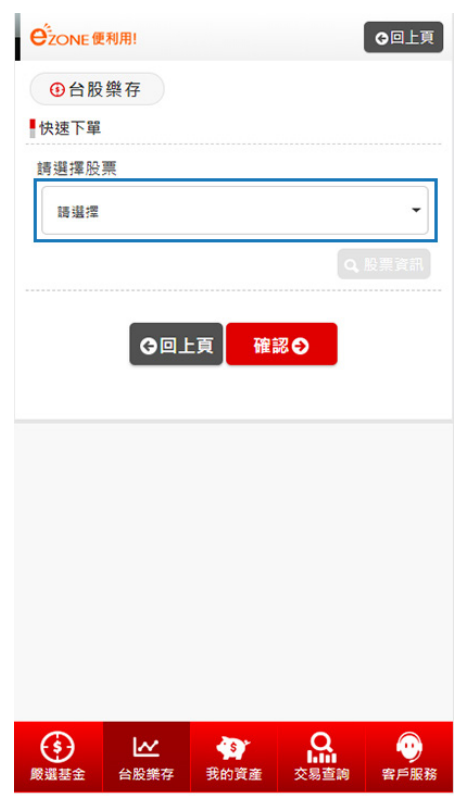

| ●ZONE 便利用!<br>©回上頁                        |
|-------------------------------------------|
| ❶台股樂存                                     |
| 快速下單                                      |
| 請選擇股票                                     |
| 護道理                                       |
| 時選擇                                       |
| 0050 - 元大台灣50 [收盤價 : 84.25(2018-03-15)]   |
| 0056 - 元大高股息 [收盤價 : 26.11(2018-03-15)]    |
| 0061 - 元大寶滬深 [收盤價 : 19.47(2018-03-15)]    |
| 006205 - FB上証 [收盤價: 32.88(2018-03-15)]    |
| 006206 - 元大上證50 [收盤價 : 33.17(2018-03-15)] |
| 006207 - FH湄深 [收盤價:25.03(2018-03-15)]     |
| 00636 - 國泰中國A50 [收盤價 : 21.92(2018-03-15)] |
| 00639 - FB深100 [收盤價: 11.99(2018-03-15)]   |
| 00643 - 群益深証中小 [收盤價: 16.27(2018-03-15)]   |
| 1101 - 台泥 [收盤價: 37.60(2018-03-15)]        |
| 1102 - 亞泥 [收盤價: 29.45(2018-03-15)]        |
| 1216 - 統一 [收盤價: 69.00(2018-03-15)]        |
| 1233 - 天仁 [收盤價: 38.50(2018-03-15)]        |
| 1301 - 台塑 [收盤價:102.00(2018-03-15)]        |
| 1303 - 南亞 [收盤價:80.30(2018-03-15)]         |

| ●<br>ZONE 便利用!<br>●回上頁                                                                                                    |
|----------------------------------------------------------------------------------------------------|
| ●台股樂存                                                                                                    |
| 快速下單                                                                                                    |
| 請選擇股票                                                                                                    |
| 0050 - 元大台灣50 [收盤價: 84.25(2018-03-15)] 🔻                                                                                                    |
|                                                                                                    |
| ♀回上頁                                                                                                    |
|                                                                                                    |
|                                                                                                    |
|                                                                                                    |
|                                                                                                    |
|                                                                                                    |
|                                                                                                    |
|                                                                                                    |
| (1)         (1)         (1)         (1)         (1)         (1)         (1)         (1)         (1)         (1)         (1)         (1)         (1)         (1)         (1)         (1)         (1)         (1)         (1)         (1)         (1)         (1)         (1)         (1)         (1)         (1)         (1)         (1)         (1)         (1)         (1)         (1)         (1)         (1)         (1)         (1)         (1)         (1)         (1)         (1)         (1)         (1)         (1)         (1)         (1)         (1)         (1)         (1)         (1)         (1)         (1)         (1)         (1)         (1)         (1)         (1)         (1)         (1)         (1)         (1)         (1)         (1)         (1)         (1)         (1)         (1)         (1)         (1)         (1)         (1)         (1)         (1)         (1)         (1)         (1)         (1)         (1)         (1)         (1)         (1)         (1)         (1)         (1)         (1)         (1)         (1)         (1)         (1)         (1)         (1)         (1)         (1)         (1)         (1) <th(1)< th=""> <th(1)< th=""> <th(1)< th=""></th(1)<></th(1)<></th(1)<> |

系統判斷是否有簽署定期定額買賣有價證券約定契約書,按下確定,進入簽署程序。 ※需掌中財神全球通具備有效憑證才能簽署。

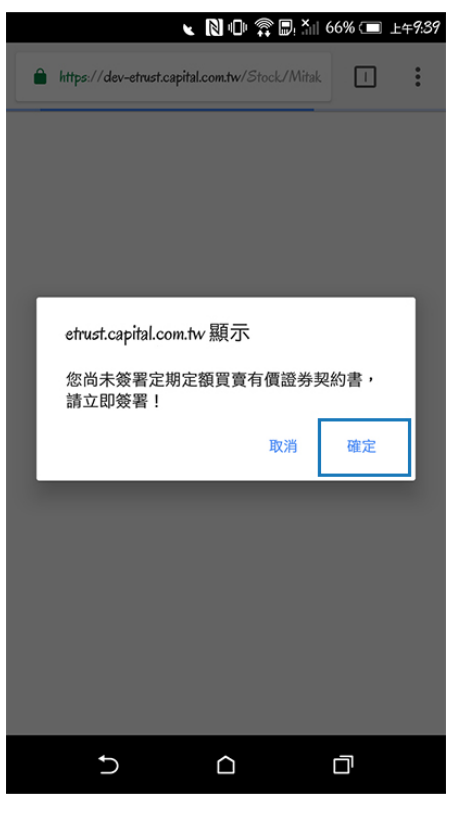

依序勾選條文。

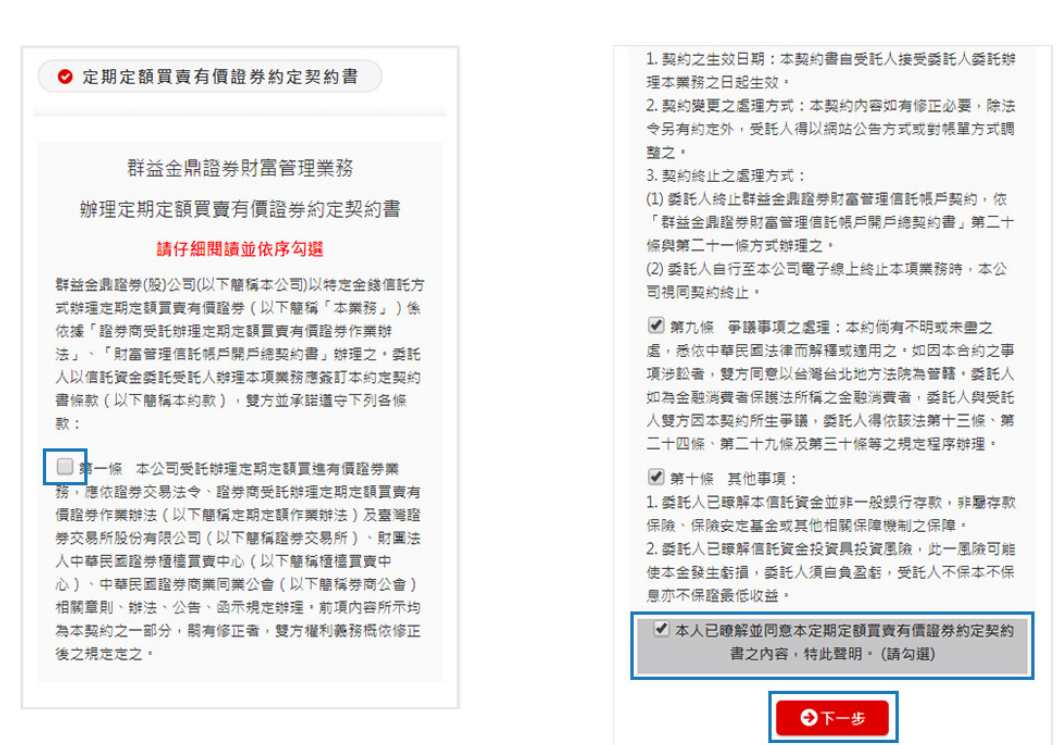

最後確認內容,按下確認送出,讀取並確認憑證,即簽署完成。

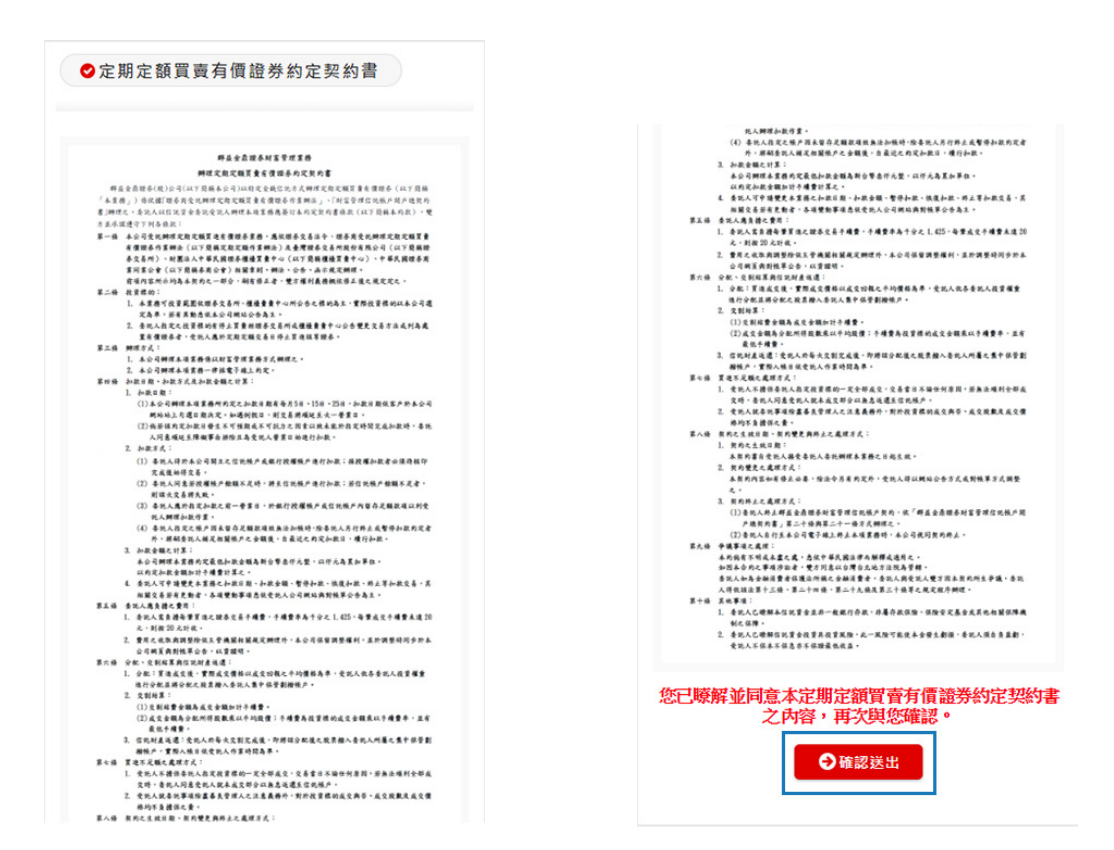

#### 申購書面

填入申購金額、選擇申購日、扣款方式及集保帳戶,按下確定,讀取並確認憑證,即申購 完成。

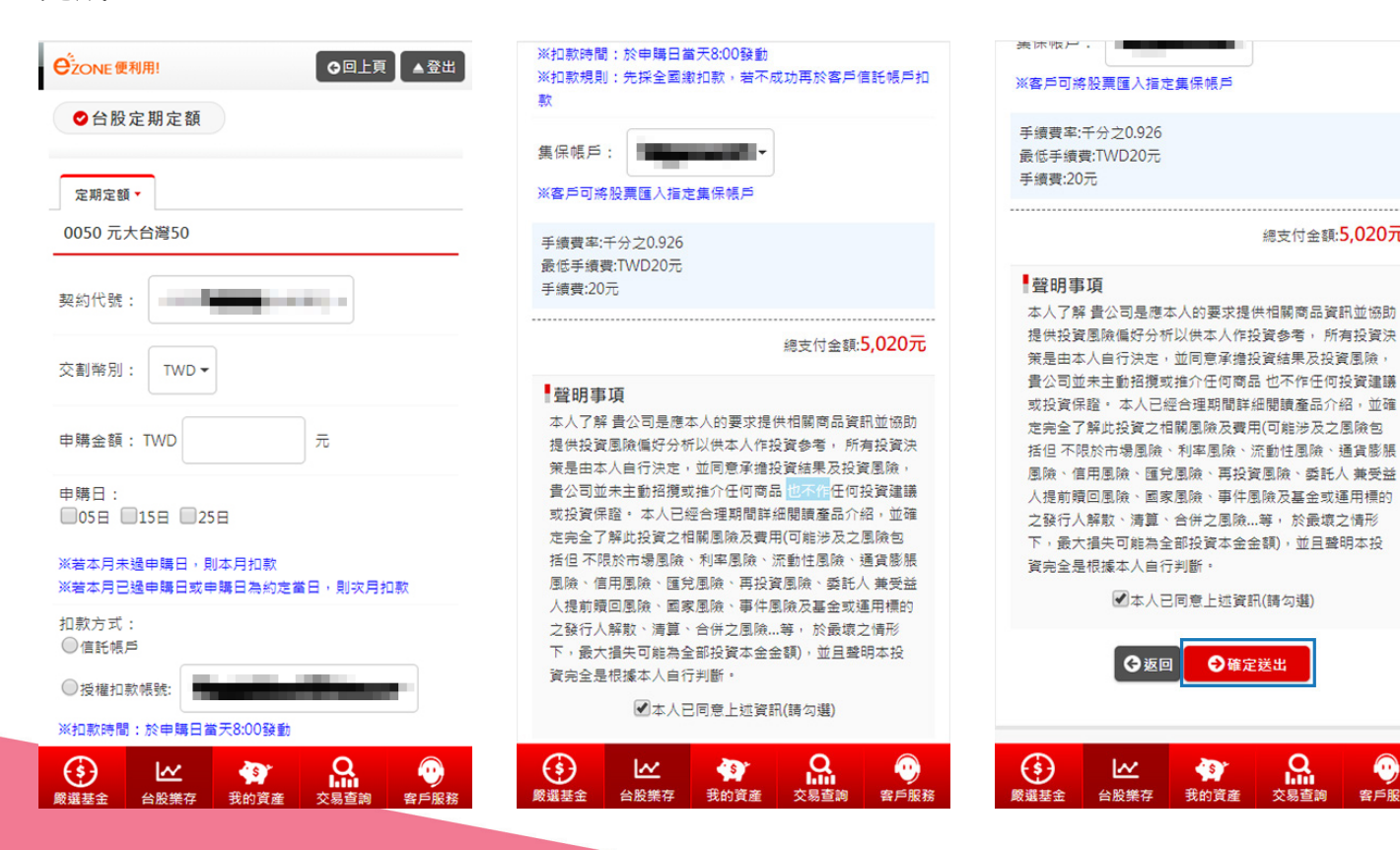

(1) 客戶服務

總支付金額:5,020元

Q

交易查詢

## 2.2 交易查詢

台股定期定額查詢

點擊紅色小框即可展開此台股定期定額內容,可選擇變更、停扣、復扣或終止。

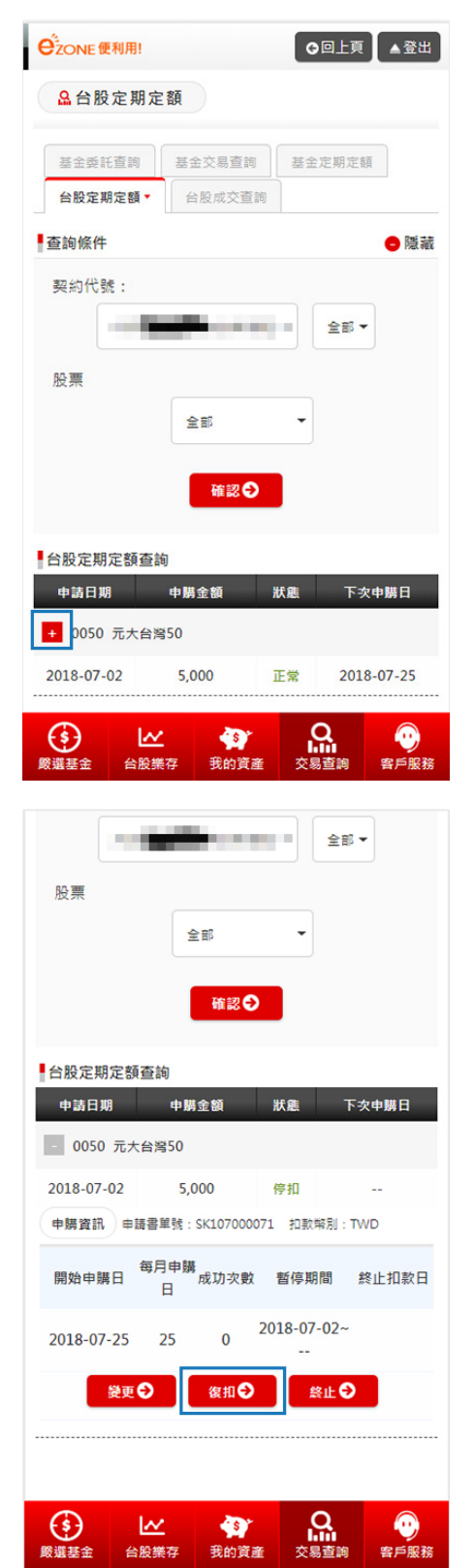

| <ul> <li>全部・</li> <li>会部・</li> <li>金部・</li> <li>金部・</li> <li>金部・</li> <li>6級定期定額查詢</li> <li>中請日期 中期金額 状態 下次申購日</li> <li>0050 元大台湾50</li> </ul>                             |
|----------------------------------------------------------------------------------------------------|
| <ul> <li>股票</li> <li>全部</li> <li>●</li> <li>●</li> <li>●</li> <li>●</li> <li>●</li> <li>●</li> <li>●</li> <li>前日期 申期金額 狀態 下交申購日</li> <li>●</li> <li>0050 元大台湾50</li> </ul> |
| 全部         確認●         合設定期定額查詢         申請日期       申購金額       狀態       下次申購日         - 0050 元大台潟50                                                                         |
| <ul> <li>確認●</li> <li>              合股定期定額查詢          </li> <li>             中請日期 申購金額 狀態 下夾申購日         </li> <li>             0050 元六台湾50         </li> </ul>             |
| <ul> <li>         台股定期定額查詢         <ul> <li>申請日期</li> <li>申募金額</li> <li>狀態</li> <li>下交申期日</li> </ul> </li> <li> <ul> <li>0050 元大台湾50</li> </ul> </li> </ul>                |
| <ul> <li>申請日期 申購金額 狀態 下次申購日</li> <li>- 0050 元大台灣50</li> </ul>                                                                                                    |
| - 0050 元大台灣50                                                                                                    |
|                                                                                                    |
| 2018-07-02 5,000 正常 2018-07-25                                                                                                    |
| 申購資訊 申請書單號: SK107000071 扣款幣別: TWD                                                                                                    |
| 開始申購日 每月申購<br>成功次數 暫停期間 終止扣款日<br>日                                                                                                    |
| 2018-07-25 25 0 ~                                                                                                    |
| 後更 〇 停扣 〇 終止 〇                                                                                                    |
|                                                                                                    |
|                                                                                                    |
|                                                                                                    |
|                                                                                                    |

#### 變更

可變更申購金額、申購日、扣款方式及集保帳戶,按下確定,讀取並確認憑證,即變 更完成。

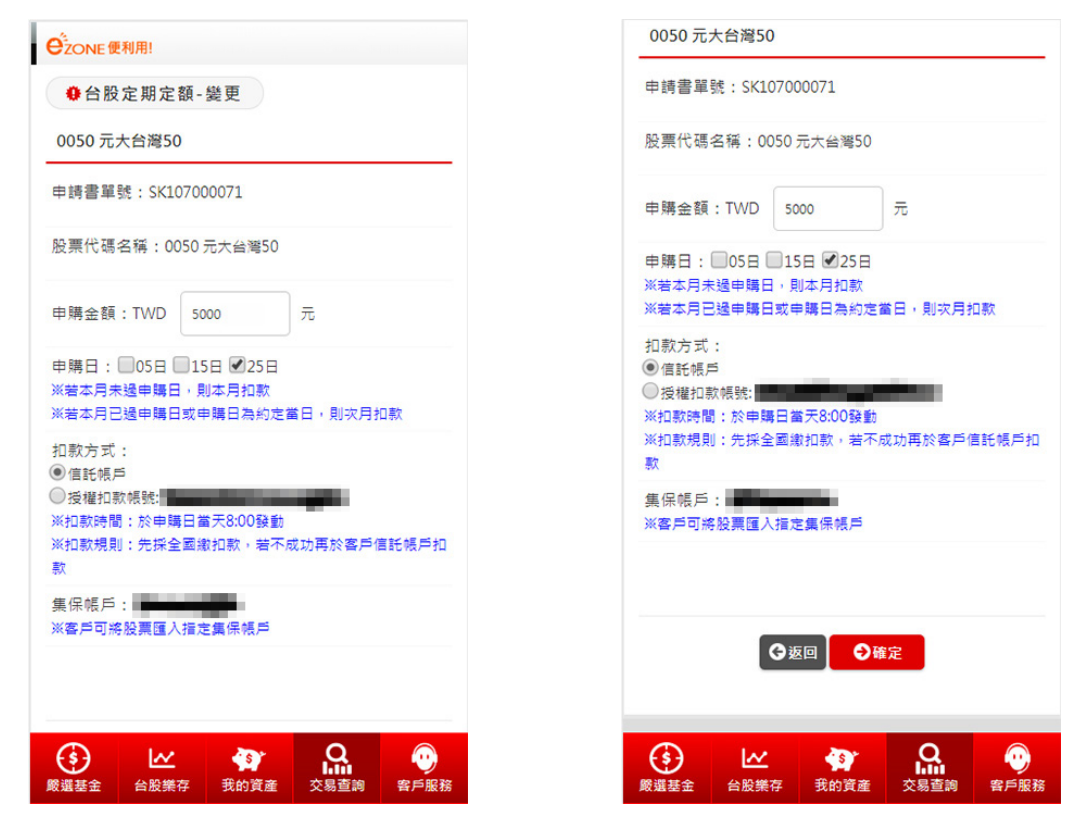

停扣

可暫停扣款台股定期定額,按下確定,讀取並確認憑證,即停扣完成。

| e <sup>2</sup> zone便利用! |
|-------------------------|
| ● 台股定期定額-暫停申購           |
| 0050 元大台灣50             |
| 申請書單號:SK107000071       |
| 交易類別:定期定額約定             |
| 申購金額:5,000 元            |
| ♀返回                     |
|                         |
|                         |
|                         |
|                         |
|                         |

終止

可終止扣款台股定期定額,按下確定,讀取並確認憑證,即終止完成。

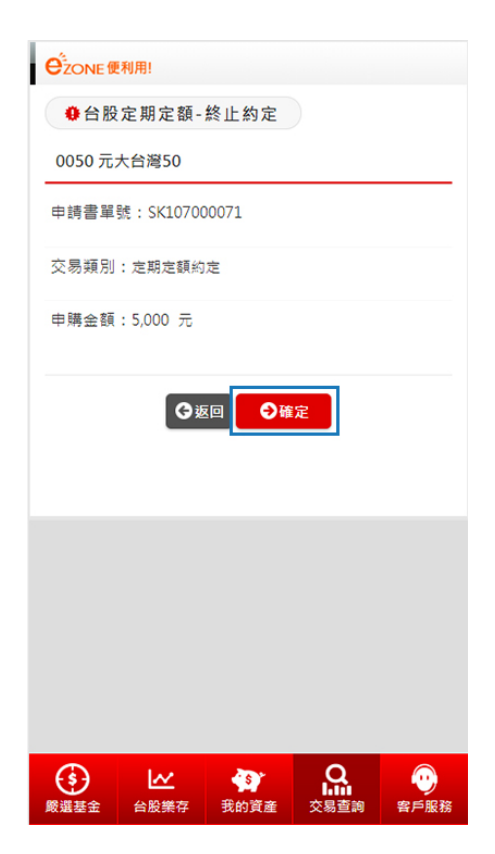

復扣

可恢復扣款台股定期定額,按下確定,讀取並確認憑證,即復扣完成。

| Cone 便利用!         |   |
|-------------------|---|
| ♦ 台股定期定額-恢復申購     |   |
| 0050 元大台灣50       | _ |
| 申請書單號:SK107000071 |   |
| 交易類別:定期定額約定       |   |
| 申購金額:5,000 元      |   |
|                   |   |
| G返回 <b>9</b> 00定  |   |
|                   |   |
|                   |   |
|                   |   |
|                   |   |
|                   |   |
|                   |   |
|                   | ~ |

## 台股成交查詢

列表顯示已成交的台股,含單位數、價格、交易金額及匯撥集保日期。

| CZONE 便利用!  |              | GOLI         | 〔▲登出                    |
|-------------|--------------|--------------|-------------------------|
| 品台股定期;      | 定額           |              |                         |
| 基金委託查詢      | 基金交易查詢       | 基金定期定        | <u>89</u>               |
| 台股定期定額      | 台股成交查詢       | ·            |                         |
| 查詢條件        |              |              | ■隱藏                     |
| 股票          |              |              |                         |
|             | 全部           | •            |                         |
|             |              |              |                         |
|             | 確認∂          |              |                         |
|             |              |              |                         |
| 合股成父童詢      | 副數 價格        | <b>衣昆余</b> 额 | 原投狀黨                    |
| 2217 油海 由韩  | ま開き、SK10700  | 2012         |                         |
| 2317 所/母 中期 | 号本部:2K10/000 | 0012         |                         |
| 2018-05-07  | 33 80.78     | 2,666        | 已匯撥<br>(2018-05-<br>09) |
| 交易日期 📓      | 段數 價格        | 交易金額         | 匯撥狀態                    |
| 0050 元大台灣50 | ) 申請書單號:SK   | 107000053    |                         |
| (学) と       | ✓  ¥在 我的資產   |              | 2000                    |

## 2.3 在途查詢

點選我的資產,點擊列表中「在途」左邊灰色「+」加號,即可查詢目前在途詳情

| ♥ 我的資產  | E          |             |      |       |
|---------|------------|-------------|------|-------|
| 契約代號:   |            |             |      |       |
| 全部      |            |             |      | -     |
| 資產別:    |            |             |      |       |
| 信託總資產   |            |             |      |       |
| 投資總表    |            |             | 出    | 入金服務  |
| 項目      | 約當台幣本金     | 約當台幣市值      | 預估損益 | 預估獲   |
| ● 活存    | 89,887,122 | 89,887,122  | N/A  | N/A   |
| ● 定存    | 0          | 0           | N/A  | N/A   |
| 🕀 基金    | 0          | 0           | N/A  | N/A   |
| 😧 借券    | 0          | 0           | N/A  | N/A   |
| ④ 附買回   | 0          | 0           | N/A  | N/A   |
| 🛞 結構型商品 | 0          | 0           | N/A  | N/A   |
| 🕘 國內外债券 | 0          | 0           | N/A  | N/A   |
| 🕀 在途    | 24,953     | 24,953      | 0    | 0.00% |
| 信託合計    | 89 912 075 | 89 91 2 075 | 0    | 0.00% |

| 在途                                                                                                    | 在途     |      |       |  |  |  |
|----------------------------------------------------------------------------------------------------|--------|------|-------|--|--|--|
| 台股定期定額在途                                                                                                    |        |      |       |  |  |  |
| 交易日期                                                                                                    | 成交價格   | 成交股數 | 交易金額  |  |  |  |
| 2317鴻海                                                                                                    |        |      |       |  |  |  |
| 2018-06-07                                                                                                    | 26.720 | 187  | 4,996 |  |  |  |
| 2317鴻海                                                                                                    |        |      |       |  |  |  |
| 2018-06-07                                                                                                    | 26.720 | 224  | 5,985 |  |  |  |
| 2317鴻海                                                                                                    |        |      |       |  |  |  |
| 2018-06-07                                                                                                    | 26.720 | 224  | 5,984 |  |  |  |
| 2317鴻海                                                                                                    | 2317鴻海 |      |       |  |  |  |
| 2018-06-07                                                                                                    | 26.720 | 299  | 7,988 |  |  |  |
| 台股定期定額在<br>送佔總資產比重:<br>0.03%                                                                                                    |        |      |       |  |  |  |
|                                                                                                    |        |      |       |  |  |  |
| 注意事項:                                                                                                    |        |      |       |  |  |  |
| • 「(約當台幣)市值」係以單位數*最近一日淨值(*参考                                                                                                    |        |      |       |  |  |  |
| 兌換台幣匯率),不含累積現金配息,皆為參考數值<br>並非最後揭益。                                                                                                    |        |      |       |  |  |  |
| • 「参考兌換台幣匯率」係以當天路透社早上9點10分                                                                                                    |        |      |       |  |  |  |
| (i)         (i)         (i) <th(i)< th=""> <th(i)< th=""> <th(i)< th=""></th(i)<></th(i)<></th(i)<> |        |      |       |  |  |  |